## 雲南夢ネットインターネット接続サービス

設定確認、変更手順書

Outlook2016 以降 (POPS)

雲南市。飯南町事務組合

(1) 「ファイル」タブをクリックします。

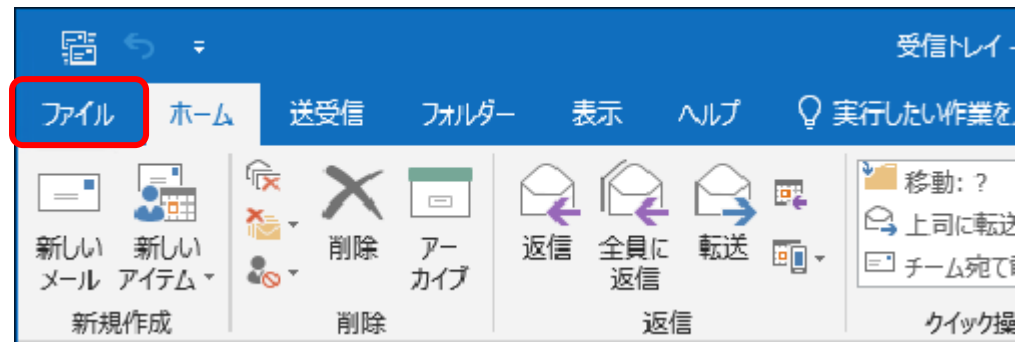

(2) 『アカウント情報』画面が表示されます。

「アカウント設定」から[プロファイルの管理]をクリックします。

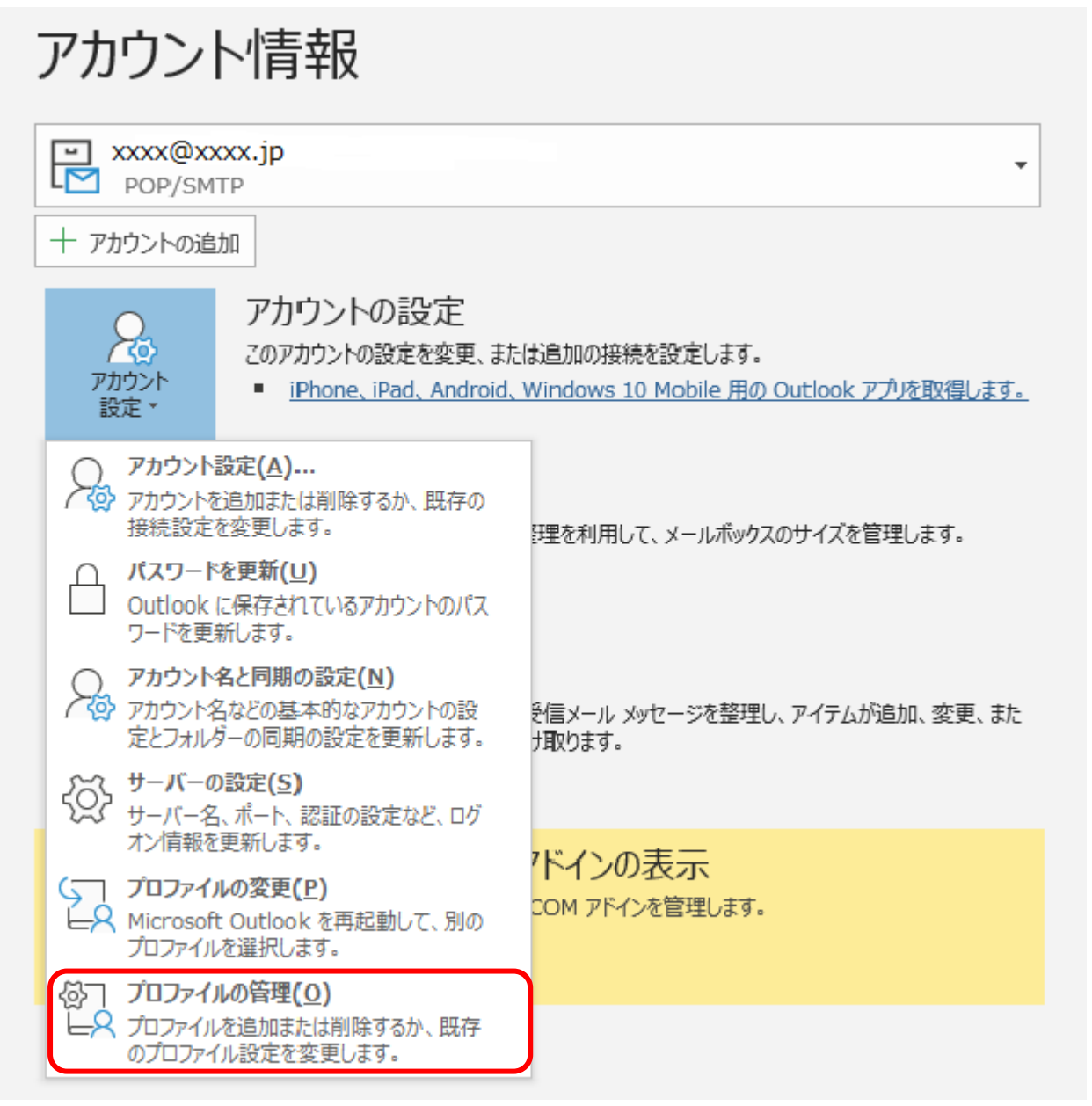

(3) 「メール設定」画面が表示されます。

[電子メールアカウント]をクリックします。

| 🧼 メール設定 - Outlook                                               | ×              |
|-----------------------------------------------------------------|----------------|
| 電子メール アカウント                                                     |                |
| 電子メール アカウントとディレクトリを設定します。                                       | 電子メール アカウント(E) |
| データファイル                                                         |                |
| 電子メール メッセージとドキュメントを保存するために使用す<br>るファイルの設定を変更します。                | データ ファイル(F)    |
| プロファイル                                                          |                |
| 電子メール アカウントとデータ ファイルの複数のプロファイルを<br>設定します。通常は、1 つのプロファイルだけが必要です。 | プロファイルの表示(S)   |
|                                                                 |                |
|                                                                 | 閉じる(C)         |

(4) 「アカウント設定」画面が表示されます。

設定を確認するアカウントを選択し、[変更]をクリックします。

| 🥥 アカウント設定             |                                                      | >                        |
|-----------------------|------------------------------------------------------|--------------------------|
| 電子メール アク<br>アカウントを    | <b>&gt;ウント</b><br>追加または削除できます。また、アカウントを選択してその設ว      | を変更できます。                 |
| メール データフ              | アイル RSS フィード SharePoint リスト インターネット                  | 予定表 公開予定表 アドレス帳          |
| ≦≦新規(N)               | 🛠 修復(R) 🚰 変更(A) 🔮 既定に設定(D)                           | × 削除(M) ◆ ▼              |
| 名前                    | 種類                                                   | Į.                       |
| 😴 xxxx@xxx            | x.jp PO                                              | P/SMTP (送信で使用する既定のアカウント) |
| 選択したアカウン!<br>フォルダーの変更 | ・では、新しいメッセージを次の場所に配信します:<br>E(F) yyyyのyyyyy in¥受信トレイ |                          |
|                       |                                                      | 閉じる(C)                   |

## (5) 「POP と IMAP のアカウント設定」 画面が表示されます。

アカウントの種類が「POP3」となっている場合は [詳細設定]をクリックします。 ※「IMAP」となっている場合は対応不要です。「キャンセル」をクリックし(11)へ進みます。

| アカウントの追加                                                                                                    |                                                                                                    | ×                                                                                                    |
|----------------------------------------------------------------------------------------------------|----------------------------------------------------------------------------------------------------|----------------------------------------------------------------------------------------------------|
| POP と IMAP のアカウント設定<br>お使いのアカウントのメール サー/                                                                                                    | 「一の設定を入力してください。                                                                                                    |                                                                                                    |
| ユーザー情報<br>名前(Y):<br>電子メール アドレス(E):<br>サーバー情報<br>アカウントの種類(A):<br>受信メール サーバー(I):<br>送信メール サーバー(SMTP)(O):<br>メール サーバーへのログオン情報<br>アカウント名(U):<br>パスワード(P):<br>☑ パス? | xxxxx         xxxxx@xxxx.jp         xxxx.jp         xxxx.jp         xxxxx         ********         0-ドを保存する(R)         課されたパスワード認証 (SPA) に対応し<br>オンにしてください(Q) | アカウント設定のテスト(て)         アカウント設定のテスト(て)         (次へ) をクリックしたらアカウント設定を自動的にテストする (次)         新しい Outlook データファイル(W)         () 既存の Outlook データファイル(X)         () 既存の Outlook データファイル(X)         () 既存の Cutlook データファイル(X) |
|                                                                                                    |                                                                                                    | < 戻る(B) 次へ(N) > キャンセル ヘルプ                                                                                                    |

(6) 「インターネット電子メール設定」画面が表示されます。

「送信サーバー」タブを選択し、下記の表を参照にして、各項目を設定します。

| ◎ インターネット電子メール設定                                                                 | × |
|----------------------------------------------------------------------------------|---|
| 全般 送信サーバー 詳細設定                                                                   |   |
| <ul> <li>✓ 送信サーバー (SMTP) は認証が必要(0)</li> <li>● 受信メール サーバーと同じ設定を使用する(U)</li> </ul> |   |
| ○次のアカウントとパスワードでログオンする(L)                                                         |   |
| アカウント名(N):                                                                       |   |
| ノ(スワード(P):                                                                       |   |
| ✓ パスワードを保存する(R)                                                                  |   |
| □ セキュリティで保護されたパスワード認証 (SPA) に対応(Q)                                               |   |
| ○ メールを送信する前に受信メール サーバーにログオンする(I)                                                 |   |
|                                                                                  |   |
|                                                                                  |   |
|                                                                                  |   |
|                                                                                  |   |
|                                                                                  |   |
|                                                                                  |   |
|                                                                                  |   |
|                                                                                  |   |
| UK +7/2/                                                                         | / |

| 送信サーバー(SMTP)は認証が必要  | チェックを入れる |
|---------------------|----------|
| 受信メールサーバーと同じ設定を使用する | オンにする    |

※既に設定されている場合は変更不要です。

(7) 「詳細設定」タブをクリックし、下記の表を参照にして、各項目を設定します。 [OK]をクリックしてプロパティ画面を閉じます。

| インターネット電子メール設定                      | × |
|-------------------------------------|---|
| 全般 送信サーバー 詳細設定                      |   |
| サーバーのポート番号                          |   |
| 受信サーバー (POP3)(I): 995 標準設定(D)       |   |
| ✓ このサーバーでは暗号化された接続 (SSL/TLS) が必要(E) |   |
| 送信サーバー (SMTP)(O): 587               |   |
| 使用する暗号化接続の種類(C): STARTTLS ~         |   |
| サーバーのタイムアウト(T)                      |   |
| 短い 長い 1分                            |   |
|                                     |   |
| □ サーバーから削除する(R) 14 ◆ 日後             |   |
| □ [削除済みアイテム] から削除されたら、サーバーから削除(M)   |   |
|                                     |   |
|                                     |   |
|                                     |   |
|                                     |   |
|                                     |   |
|                                     |   |
| OK ++>>セ/                           |   |

| 受信サーバー (POP3)           | 「995」に変更               |
|-------------------------|------------------------|
| このサーバーは暗号化された接続(SSL)が必要 | チェックを入れる               |
| 送信サーバー(SMTP)            | 「587」に変更               |
| 使用する暗号化接続の種類            | 「TLS」もしくは「STARTTLS」を選択 |
| サーバーにメッセージのコピーを置く       | 必要に応じてチェックを入れる         |

※既に設定されている場合は変更不要です。

(8) 「アカウントの追加」画面にて[次へ]をクリックします。

| アカウントの追加                                                                                                    |                                                                                                    | ×                                                                                                    |
|----------------------------------------------------------------------------------------------------|----------------------------------------------------------------------------------------------------|----------------------------------------------------------------------------------------------------|
| POP と IMAP のアカウント設定<br>お使いのアカウントのメール サー                                                                                                    | バーの設定を入力してください。                                                                                                    |                                                                                                    |
| ユーザー情報<br>名前(Y):<br>電子メール アドレス(E):<br>サーバー情報<br>アカウントの種類(A):<br>受信メール サーバー(I):<br>送信メール サーバー (SMTP)(O):<br>メール サーバー (SMTP)(O):<br>メール サーバーへのログオン情報<br>アカウント名(U):<br>パスワード(P):<br>☑ パス | xxxxx         xxxxx         POP3         xxxx.jp         xxxx.jp         xxxx.jp         xxxx.jp         xxxx.jp         xxxx.jp         xxxx.jp         xxxx.jp         xxxx.jp         xxxx.jp         xxxxx.jp         xxxxx         xxxx         xxxx         xxxx         xxxx         xxxx         xxxx         xxxx         xxxx         xxxx         xxxx         xxxx         xxxx         xxxx         xxxx         xxxx         xxxx         xxxx         xxxx         xxxx         xxxx         xxxx         xxxx         xxx         xxx         xxx         xxx         xxx         xxx         xxx         xxx         xxx         xxx         xxx         xxx         xxx         xx         xx | アカウント設定のテストして、入力内容が正しいかどうかを確認することをお勧めします。         アカウント設定のテスト(T)          「次へ]をクリックしたらアカウント設定を自動的にテストする              「次へ]をクリックしたらアカウント設定を自動的にテストする              新しいメッセージの配信先:             ● 新しい Outlook データ ファイル(W)             ● 既存の Outlook データ ファイル(X)             ● 数照(S) |
|                                                                                                    |                                                                                                    | < 戻る(B) 次へ(N) > キャンセル ヘルプ                                                                                                    |

(9) テストアカウント設定画面が表示され、テストメールが送信されます。

テストが完了したら、[閉じる]をクリックします。

| テスト アカウント設定                                    |          |  |        |
|------------------------------------------------|----------|--|--------|
| すべてのテストが完了しました。[閉じる] をクリックして続わ                 | 中止(S)    |  |        |
|                                                |          |  | 閉じる(C) |
| タスク エラー                                        |          |  |        |
| 920                                            | 状況       |  |        |
| ✓ 受信メール サーバー (POP3) へのログオン ✓ テスト電子メール メッセージの送信 | 完了<br>完了 |  |        |
|                                                |          |  |        |
|                                                |          |  |        |
|                                                |          |  |        |

(10)「すべて完了しました」画面が表示されます。

[完了]ボタンをクリックします。

| アカウントの追加                       | ×     |
|--------------------------------|-------|
|                                |       |
| すべて完了しました                      |       |
| アカウントのセットアップに必要な情報がすべて入力されました。 |       |
|                                |       |
|                                |       |
|                                |       |
|                                |       |
|                                |       |
|                                |       |
|                                |       |
|                                |       |
|                                |       |
| 別のアカウントの社                      | 皀加(A) |
|                                |       |

(11)「アカウント設定」画面に戻ります。

[閉じる]ボタンをクリックします。

| 🔵 アカウント設定                |                             |                            | × |
|--------------------------|-----------------------------|----------------------------|---|
| 電子メール アカウント<br>アカウントを追加ま | ー<br>たは削除できます。また、アカウントを選択して | その設定を変更できます。               |   |
|                          |                             |                            |   |
| メール データファイル              | RSS フィード SharePoint リスト インタ | ーネット予定表 公開予定表 アドレス帳        |   |
| 🧟 新規(N)   🌪 f            | §復(R) 😭 変更(A) 📀 既定に設        | 定(D) 🗙 削除(M) 🔮 🖷           |   |
| 名前                       |                             | 種類                         |   |
| 😋 xxxx@xxxx.jp           |                             | POP/SMTP (送信で使用する既定のアカウント) |   |
|                          |                             |                            |   |
|                          |                             |                            |   |
|                          |                             |                            |   |
|                          |                             |                            |   |
|                          |                             |                            |   |
|                          |                             |                            |   |
|                          |                             |                            |   |
|                          |                             |                            |   |
| 選択したアカウントでは、             | 新しいwヤァージを次の場所に配信します。        |                            |   |
|                          |                             |                            |   |
| フォルターの変更(F)              | xxxx@xxxx.jp¥受信トレイ          |                            |   |
|                          | データ ファイル:                   |                            |   |
|                          |                             |                            |   |
|                          |                             |                            |   |
|                          |                             |                            |   |
|                          |                             |                            |   |
|                          |                             |                            |   |

(12)「メール設定」画面に戻ります。

[閉じる]ボタンをクリックして設定は完了です。

| 🧼 メール設定 - Outlook                                               | × |
|-----------------------------------------------------------------|---|
| 電子メールアカウント                                                      | _ |
| 電子メール アカウントとティレクトリを設定します。 電子メール アカウント(E)                        |   |
| データファイル                                                         | - |
| 電子メール メッセージとドキュメントを保存するために使用す<br>るファイルの設定を変更します。                |   |
| プロファイル                                                          | - |
| 電子メール アカウントとデータ ファイルの複数のプロファイルを<br>設定します。通常は、1 つのプロファイルだけが必要です。 |   |
|                                                                 | - |
| 閉じる(C)                                                          | ] |